# و SG350XG تالوحم ىلع IPv4 ةرادإ ةەجاو نيوكت SG550XG

## فدەلا

ىلع IP ناونع نيوكت نكمي .لوحملل IP نيوانع ةرادإ يف اديفم IPv4 ةرادإ ةمجاو نيوكت دعي جراخ وأ (VLAN) ةيضارتفا ةيلحم ةقطنم ةكبش وأ (LAG) طباور عيمجت ةعومجم وأ ام ذفنم عاجرتسإ ةمجاو وأ (OOB) قاطنلا.

ةهجاو وأ بيولا ىلا ةدنتسملا ةدعاسملا ةادألا لالخ نم SG550XG وأ SG350XG لوحم ةرادإل صاخلا OOB ذفنم ىلع IPv4 زاهج ةرادإب صاخلا IP ناونع ديدحت بجي ،(CLI) رماوألا رطس DHCP. مداخ نم ايئاقلت هلابقتسإ وأ ايودي زاهجلل IP ناونع نيوكت نكمي .لوحملاب

نم لوحملا ىلع ايودي (OOB) IPv4 قرادإ ةەجاو نيوكت ةيفيك لوح تاميلعت قلاقملا ەذە مدقت بيولا ىلإ قدنتسملا قدعاسملا قادألا لالخ.

ةعجارم كنكميف ،دنتسملا اذه يف ةدراولا تاحلطصملاب ةيارد ىلع نكت مل اذا <u>Business: قديدجلا تاحلطصملا درسم</u>

اLL لالخ نم لوحملا ىلع IPv4 ةرادا ةەجاو نيوكت ةيفيك لوح تاميلعت ىلع لوصحلل **:ةظحالم** (رماوألا رطس ةەجاو).

## جماربلا رادصإ | قيبطتلل ةلباقلا ةزهجألا

- SG350X Series | 2.3.0.130 (<u>ثدحألا لېزنت</u>)
- Sx550X Series | 2.3.0.130 (<u>ثدحألا ليزنت</u>)

## IPv4 ةرادإ ةەجاو نيوكت

IP ناونع نيوكتب ىصوي ،يسايق لوحم دوجو عم سيدكت عضو يف لوحملا نوكي امدنع **:ماه** ارظن كلذو .طشنلا صارتلا ليدبت ءانثأ ةكبشلا نم لاصتالا عطق عنمل تباث ناونعك ناونع ىقلتي دق ،DHCP مادختسا دنع ،سدكملا ىلع يطايتحالا لوحملا رطيسي امدنع هنأل اهنيكمت مت يتلا ةيلصألا ةدحولا ةطساوب هلابقتسا مت يذلا ناونعلا نع فلتخم IP .سدكملا ىلع طشن لكشب

#### OOB ةەجاو ىلع IPv4 ناونع نيوكت

رتخأ مث لوحملل بيولا ىلإ ةدنتسملا ةدعاسملا ةادألاا ىلإ لوخدلا ليجستب مق 1. ةوطخلا قمجاو < تامجاولاو IPv4 قرادإ< IP نيوكت IPv4.

تلمعتسا ،لاثم اذه يف .زاهجلا جذومن ىلع قحاتملا قمئاقلا تارايخ فلتخت دق **:قظحالم** SG550XG-8F8T.

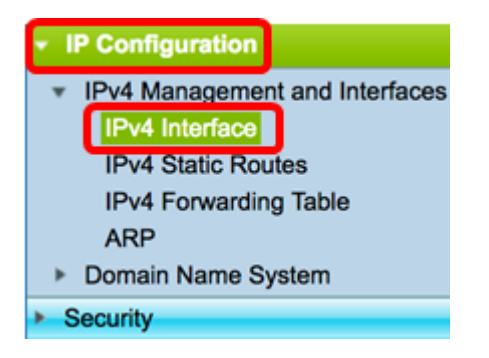

:ةيلاتانا تامولعملا يلع IPv4 ةەجاو ةحفص يلع IPv4 ةەجاو لودج يوتحي

- ةەجاو اذە نوكي نأ نكمي امك .اەل IP ناونع ديدحت متي يتلا ةەجاولا وأ ةدحولا ةەجاولا عاجرتسإ.
- :يە ةحاتملا تارايخلا IP ناونع عون •

- DHCP) فيضملل يكيمانيدلا نيوكتلا لوكوتورب مداخ نم ملتسم — DHCP -

- ةطساوب اهؤاشنإ متي DHCP ريغ تاهجاو يه ةتباثلا تاهجاولا .ايودي اهلاخدا مت — ةتباث مدختسملا.

- يأ ءارجإ لبق ،يضارتفا لكشب زاهجلا ىلع دوجوملا يضارتفالا ناونعلا — يضارتفالا -تانيوكت.

- . ةەجاولل ەنيوكت مت يذلا IP ناونع IP ناونع •
- . ەنيوكت مت يذلا IP ناونع عانق عانقلا •
- اناونع راركت نم ققحتلا جئاتن ةلاحلا ا

.IP ناونع جاودزا نم ققحتال ةيئاهن ةجيتن دجوت ال — تقؤم -

. IP ناونع مداصت نع فشكلا متي ملو ،IP ناونع مداصت نم ققحتلا لمتكا — حيحص -

.رركم IP ناونع نع فشكلاً متو ،IP ناونع راركت نم ققحتلاً لامكاٍ مت — حلاص رركم -

.يضارتفالا IP ناونعل رركم IP ناونع نع فشكلا مت — رركم -

عدب دنع DHCP ليمع نيكمت مت اذإ ةيناث 60 ةدمل IP ناونع نييعت ريخأت متي — رخأتم -OHCP ناونع فاشتكال تقولاً حنمل ليغشتلا

، فاشتكا ةيلمع DHCP ليمع أدبي امدنع .DHCP ناونعب طقف ةلص تاذ — ةملتسم ريغ -ناونعلا اذه لمتشي .يقيقحلا ناونعلا ىلع لوصحلا لبق 0.0.0 يمهو IP ناونع نيعي هناف ناونعلا اذه لمتي مل" قلاح ىلع فوجألا.

قەجاو لودج يوتحي ،لاثملا اذە يف **:ةظحالم**) تنرتنإلا لوكوتورب ةەجاول لاخدا ىلع IPv4 قەجاو لودج يوتحي ،لاثملا اذە يف قكبشلا عانق عم 192.168.100.134 قميقب DHCP نم نيعم IP ناونع ىلع يوتحت يتلا قانق عم 255.255.255.0 قىرفلا

| IPv4 Interface Table |           |                 |                 |               |        |  |
|----------------------|-----------|-----------------|-----------------|---------------|--------|--|
|                      | Interface | IP Address Type | IP Address      | Mask          | Status |  |
|                      | OOB       | DHCP            | 192.168.100.134 | 255.255.255.0 | Valid  |  |

.يكيتاتسإ نكاس ناونع ايودي نيعي نأ **فيضي** ةقطقط .2 ةوطخلا

| IPv4 Interface Table |           |                 |                 |               |        |  |  |
|----------------------|-----------|-----------------|-----------------|---------------|--------|--|--|
|                      | Interface | IP Address Type | IP Address      | Mask          | Status |  |  |
|                      | OOB       | DHCP            | 192.168.100.134 | 255.255.255.0 | Valid  |  |  |
|                      | Add       | Edit            | Delete          |               |        |  |  |

ذفنملا ىلع ايودي يكيتاتسإ نكاس IP ناونع نيوكتب كل ريرحتلا رز حمسي ال **:ةظحالم** OOB.

| Interface: | ) Unit ( | 1 🛊 | Port | XG1 \$ | LAG | 1 \$ | 1 ‡ | C Loopback | $\overline{\mathbf{O}}$ | Out of Band |
|------------|----------|-----|------|--------|-----|------|-----|------------|-------------------------|-------------|
|            |          |     |      |        |     |      |     |            |                         |             |

ةقطنم ناونعلا نم **يكيتاتسإ نكاس ناونع** تقطقط .4 ةوطخلا.

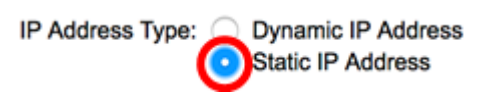

لاجم *ناونعل*ا يف نراق OOB لا نم ناونعلا تلخد .5 ةوطخل.

• IP Address: 192.168.100.2

.OOB ذفنمل ديدج IP ناونعك 192.168.100.2 مادختسإ متي ،لاثملا اذه يف **:ةظحالم** 

تارايخلا. فدارملا ةيعرفلا ةكبشلا عانق لخداً مث عانقلا ةحاسم نم ءاقتنا رز رقنا .6 ةوطخلا يه:

- ناونعلا اذهل IP عانق ةكبشلا عانق.
- اةىداب لوط ةىدابال لوط العناب ال

Mask:

 Network Mask

 Prefix Length

 24

 (Range: 8 - 30)

مجرتي يذلا قباطملا لقحلا يف 24 لاخداو ةئدابلا لوط رايتخا متي ،لاثملا اذه يف **:ةظحالم** مجرتي يذلا قباطملا لقحل يف 24 لاغداو ةئدابلا لوط رايتخا متي ،لاثملا اذه يف **:ةظحالم** 

."**قالغإ** قوف رقنا مث **قيبطت** قوف رقنا .7 ةوطخلا

| Interface:       | Unit 1 🗘 Po                                                       | ort XG1 🛊 🔿 LAG | S 1 ♀  VLAN 1 ♀  Loopback ● Out of Band |
|------------------|-------------------------------------------------------------------|-----------------|-----------------------------------------|
| IP Address Type: | <ul> <li>Dynamic IP Address</li> <li>Static IP Address</li> </ul> |                 |                                         |
| IP Address:      | 192.168.100.2                                                     |                 |                                         |
| Mask:            | Network Mask                                                      | 255.255.255.0   |                                         |
|                  | <ul> <li>Prefix Length</li> </ul>                                 | 24              | (Range: 8 - 30)                         |

موقيس ەنأل لوحملاب لاصتالا دقفيسو ايئاقلت كب ةصاخلا لمعلا ةسلج قالغا متيس ذفنملا ىلع ةديدجلا ةرادإلاب صاخلا IP ناونع قيبطتب

.كيدل لوحملا ىلع حاجنب IPv4 ةرادإ ةەجاو نيوانع نيوكت نم نآلا تيەتنا دق نوكت نأ بجي

## IPv4 ةرادإ ةەجاو ىلإ لوصولا

ىلع IP ناونع لخدأ ،ةەجاولل بيولا ىلإ ةدنتسملا ةدعاسملا ةادألا ىلإ لوصولل .1 ةوطخلا IP يلع IP ناونع لخدأ ،ةەجاول بيول عن الخرامتي الثمل الذه يف .كب صاخلا بيول ضرعتسم

| O Not Secure      | 192.168.100.2 | /esf89ead40               | )/config/log_c | off_page.htm |              |  |
|-------------------|---------------|---------------------------|----------------|--------------|--------------|--|
| uluilu s<br>cisco | Switch        | Application:<br>Username: | Switch Manag   | ement 🛟      |              |  |
|                   |               | Password:                 | English \$     |              |              |  |
|                   |               |                           | Log In         | Secure Brow  | sing (HTTPS) |  |

رتخأ مث لوحملل بيولا ىلإ ةدنتسملا ةدعاسملا ةادألا ىلإ لوخدلا ليجستب مق .2 ةوطخلا قمجاو < تامجاولاو IPv4 قرادإ< IP نيوكت IPv4.

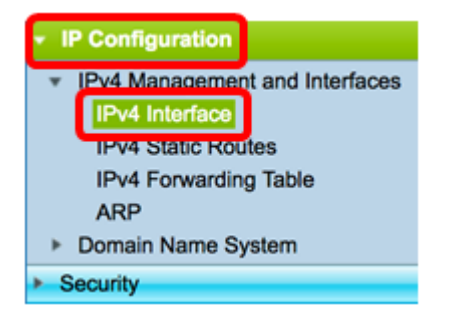

ليغشتلا عدب نيوكت فلم يف تادادعإلا ظفحل **ظفح** قوف رقنا (يرايتخإ) .3 ةوطخلا.

| Save cisco Language: English<br>Port 10G Stackable Managed Switch |                 |               |               |        |  |  |
|-------------------------------------------------------------------|-----------------|---------------|---------------|--------|--|--|
| IPv4 Interface                                                    |                 |               |               |        |  |  |
| IPv4 Routing: 🗹 Enable                                            |                 |               |               |        |  |  |
| Apply Cancel                                                      |                 |               |               |        |  |  |
| IPv4 Interface Table                                              |                 |               |               |        |  |  |
| Interface                                                         | IP Address Type | IP Address    | Mask          | Status |  |  |
| OOB                                                               | Static          | 192.168.100.2 | 255.255.255.0 | Valid  |  |  |
| Add                                                               | Edit            | Delete        |               |        |  |  |

تنأ نأ نوبزلا يف ناونعلا ،نراق حاتفم لكشي لا نم CLI لا ذفني نأ (يرايتخإ) .4 ةوطخ لخدي مادختسإ متي ،لاثملا اذه يف .لمعتست

يف .لوحملا ةەجاوب ةصاخلا اەسڧن VLAN ةكبش ىلع رتويبمكلا ليصوت نم دكأت **:ةظحالم** 192.168.100.2. لاخدا متي ،لاثملا اذه

| 🕵 PuTTY Configuration                                                                                                    | ? ×                                                                                                    |
|----------------------------------------------------------------------------------------------------|----------------------------------------------------------------------------------------------------|
| WITTY Configuration         Category:         □       Logging         □       Terminal         □       Keyboard         □       Bell         □       Features         □       Window         □       Appearance         □       Behaviour         □       Translation         □       Selection         □       Colours         □       Connection         □       Data         □       Proxy         □       Telnet         □       SSH         □       Serial | ? ×          Basic options for your PuTTY session         Specify the destination you want to connect to         Host Name (or IP address)       Port         192.168.100.2       22         Connection type:       Post         Raw       Telnet       Rlogin         Load, save or delete a stored session         Saved Sessions         Default Settings       Load         Sawe       Delete |
| About Helo                                                                                                    | Only on clean exit                                                                                                    |
|                                                                                                    |                                                                                                    |

.لوصولا نكمي تنك تفوس حاتفملا نم CLI لا

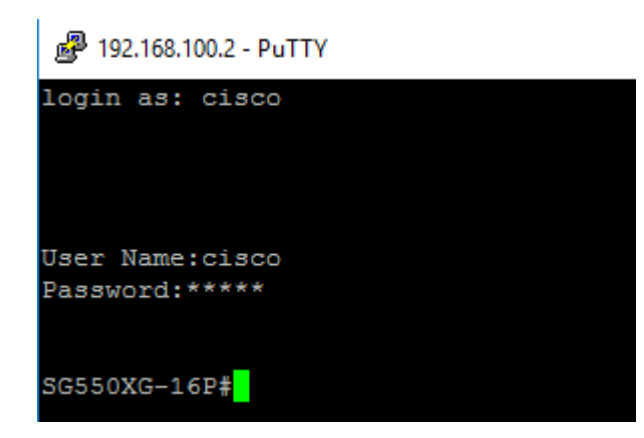

وأ بيولا ىلإ ةدنتسملا ةدعاسملا ةادألا ىلإ حاجنب لوصولا نم نآلا تنكمت دق نوكت نأ بجي CLI قرادإ ةمجاو ناونع مادختساب لوحملاب قصاخلا CLI

عرض فيديو متعلق بهذه المقالة...

انقر هنا لعرض المحادثات التقنية الأخرى من <u>Cisco</u>

ةمجرتاا مذه لوح

تمجرت Cisco تايان تايانق تال نم قعومجم مادختساب دنتسمل اذه Cisco تمجرت ملاعل العامي عيمج يف نيم دختسمل لمعد يوتحم ميدقت لقيرشبل و امك ققيقد نوكت نل قيل قمجرت لضفاً نأ قظعالم يجرُي .قصاخل امهتغلب Cisco ياخت .فرتحم مجرتم اممدقي يتل القيفارت عال قمجرت اعم ل احل اوه يل إ أم اد عوجرل اب يصوُتو تامجرت الاذة ققد نع اهتي لوئسم Systems الما يا إ أم الا عنه يل الان الانتيام الال الانتيال الانت الما